Tip

## 

## <sup>1)</sup> 官方說明

Natural language recommendations You can specify which calendar or task list you'd like to add to by typing a slash (/) followed by the calendar or task list's name. For example, /h would switch to your calendar named Home and /w would switch to your Work calendar, etc. To add an invitee using natural language, type the word "with" followed by the first few letters of your contact's name. Choose a location by typing "at" and then the location name. You'll also see some previous and suggested locations too.

- Flexibits | Fantastical for Mac | Help

From: http://ciangbrides.myds.me/dw/!imazingrace.ml/ - 資訊與網路的恩典

Permanent link: http://ciangbrides.myds.me/dw/!imazingrace.ml/pim/fantastical?rev=1627885869

Last update: 2021/08/02 14:31

×

## Fantastical

• 使用自然語言輸入行程<sup>1)</sup>

tomorrow

○ / 選擇加入的日曆

○日期

○ at 地點